## Inteligentní pohony pro rolety PicoPR+, PR+

Přehled / uvedení do provozu

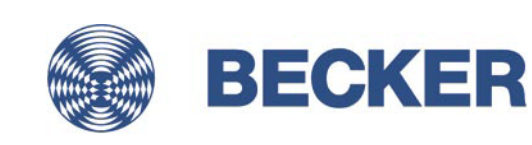

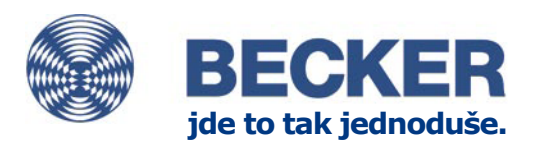

### Nastavení spínačem

1. Zrušit obě koncové polohy Oba spínače na **Q** nastavit

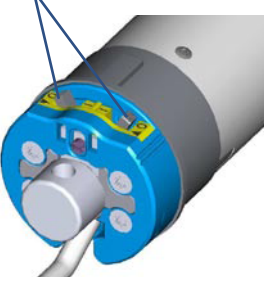

- 2. Nastavení dolní koncové polohy a: Roletou najeďte do požadované polohy
- a příslušný spínač přepněte z **O** na **I**

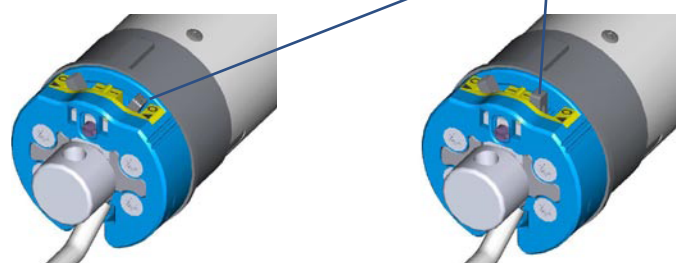

b: Při použití pojistky proti nadzvednutí aretačních bezpečnostích závěsů pohybujte roletou ve směru dolů tak dlouho, dokud se pohon samostatně nezastaví.

#### Nastavení horní koncové polohy

- a: Při koncovém dorazu nahoře
  Najeďte roletou proti horní koncové poloze
  dokud se pohon samostatně nezastaví.
- b: Při "bodovém vypínání" nahoře Roletou najeďte do požadované horní polohy a příslušný spínač přepnout z O na I

#### Zrušení koncové polohy (poloh) Příslušné spínače přepnout z I na Q

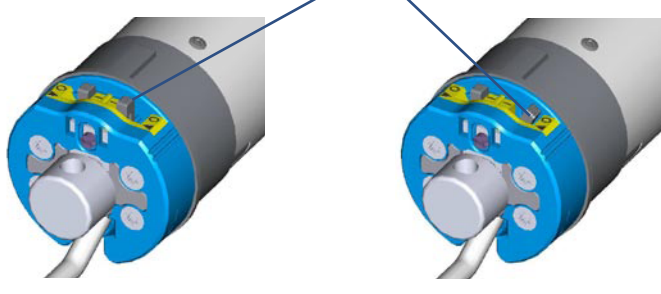

# Nastavení pomocí seřizovací soupravy

(jeden spínač na hlavě motoru musí být v poloze I)

- 1. Nastavení dolní koncové polohy
- a: Roletou najeďte do požadované polohy a stiskněte programovací tlačítko na seřizovací soupravě tak dlouho, dokud pohon 1x neklapne. programovací tlačítko Klap!

ačítko Klap!

- b: Při použití pojistky proti nadzvednutí aretačních bezpečnostích závěsů pohybujte roletou ve směru dolů tak dlouho, dokud se pohon samostatně nezastaví.
- 2. Nastavení horní koncové polohy
- a: Při koncovém dorazu (zarážce) nahoře
  Roletou najeďte proti horní koncové poloze tak
  dlouho, dokud se pohon samostatně nezastaví.
- b: Při "bodovém vypínání" nahoře Roletou najeďte do požadované polohy a stiskněte programovací tlačítko na seřizovací soupravě tak dlouho, dokud pohon 1x neklapne.

#### Zrušení koncové polohy (poloh)

- 1.Stisknout programovací tlačítko a podržet je
- 3.<u>Uvolnit</u> programovací tlačítko

2.Stisknout tlačítko ▼ a podržet je

4.Znovu stisknout programovací tlačítko a podržet je, dokud pohon 2x neklapne

Jestliže se pohon nachází mezi koncovými polohami, budou obě koncové polohy zrušeny. Je-li pohon v jedné koncové poloze, bude zrušena pouze tato koncová poloha.